#### Transformación Digital-Ruta para ser agiles y simples.

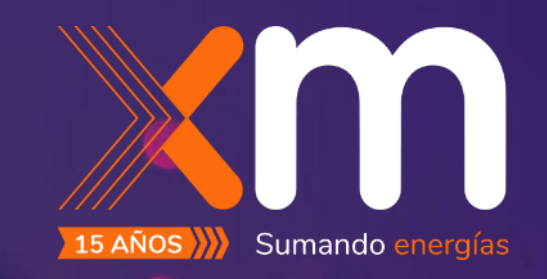

#### Autoservicio para restablecimiento de claves.

## Contexto SSPR (Self Service Password Reset)

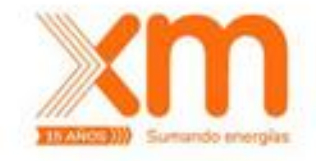

Esta herramienta de autoservicio le ayudará al usuario a restablecer su contraseña **en caso de olvido** o necesidad de **desbloquear su cuenta**. Este último punto, en muchos casos, debido a múltiples intentos fallidos con una contraseña errónea.

Los usuarios podrán hacer uso de este servicio de manera autónoma, sin necesidad de entrar en contacto con la mesa de servicio (73000).

El único requisito para acceder a este servicio es que el usuario **esté activo y haciendo uso** del múltiple factor de autenticación **(MFA).** 

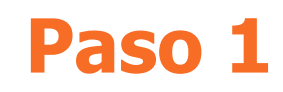

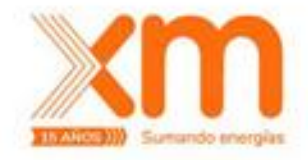

Desde se navegador, ingrese a <a href="http://www.xm.com.co/">http://www.xm.com.co/</a>

Vaya hasta la parte inferior de la página y haga clic en **Servicios trabajadores** y luego en **Restablecer contraseña**.

| © XM. Todos los derechos reservados | Herramient<br>FAQ<br>Glosario<br>Mapa del sitio | s <b>as</b><br>Servicios para<br>trabajadores<br>Sitios de interés<br>Trabaje con nosotros | <b>Legales</b><br><u>Notificaciones judiciales</u><br><u>Términos y condiciones de uso</u> | Síguenos en redes sociales<br>(f) (y) (in) (b)<br>Transparencia de la información<br>Línea (c)<br>Subir |
|-------------------------------------|-------------------------------------------------|--------------------------------------------------------------------------------------------|--------------------------------------------------------------------------------------------|----------------------------------------------------------------------------------------------------|
|                                     |                                                 |                                                                                            | <u>Ir a reestablecer mi contraseña</u> →                                                   |                                                                                                    |

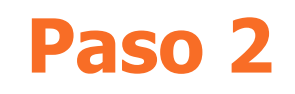

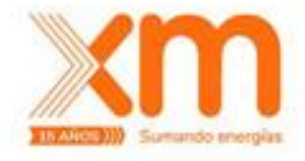

Introduzca su **correo empresarial** y escriba los **caracteres** (letras o números) que aparezcan en pantalla.

| - · · · · · · ·                            |                                                                              |  |
|--------------------------------------------|------------------------------------------------------------------------------|--|
| 2Quien es usted?                           |                                                                              |  |
| Para recuperar su cuenta, escriba su ld. d | Se usuario y los caracteres que encontrará en la imagen o el audio de abajo. |  |
| ldi de usuarioi                            |                                                                              |  |
| Eemplo uuario@contoso.onmicrosoft.r        | com o usuario@contoso.com                                                    |  |
|                                            |                                                                              |  |
| ASIN                                       | a                                                                            |  |
| LOB                                        | -                                                                            |  |
| CH25                                       |                                                                              |  |
|                                            |                                                                              |  |
| Escriba los caracteres de la imagen o las  | palabras del audio.                                                          |  |

En el Id. de usuario debemos poner la cuenta de correo empresarial. Ejemplo jzapata@xm.com.co y completar el código captcha generado por sistema

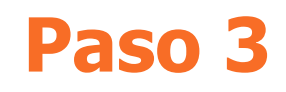

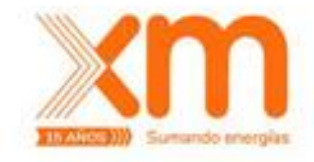

Después de ingresar los datos, indique qué tipo de problema tiene:

- Olvidé mi contraseña: nos da la opción de resetear la contraseña.
- Conozco la contraseña, pero aun así no puedo iniciar sesión: nos da la opción de desbloquear la cuenta

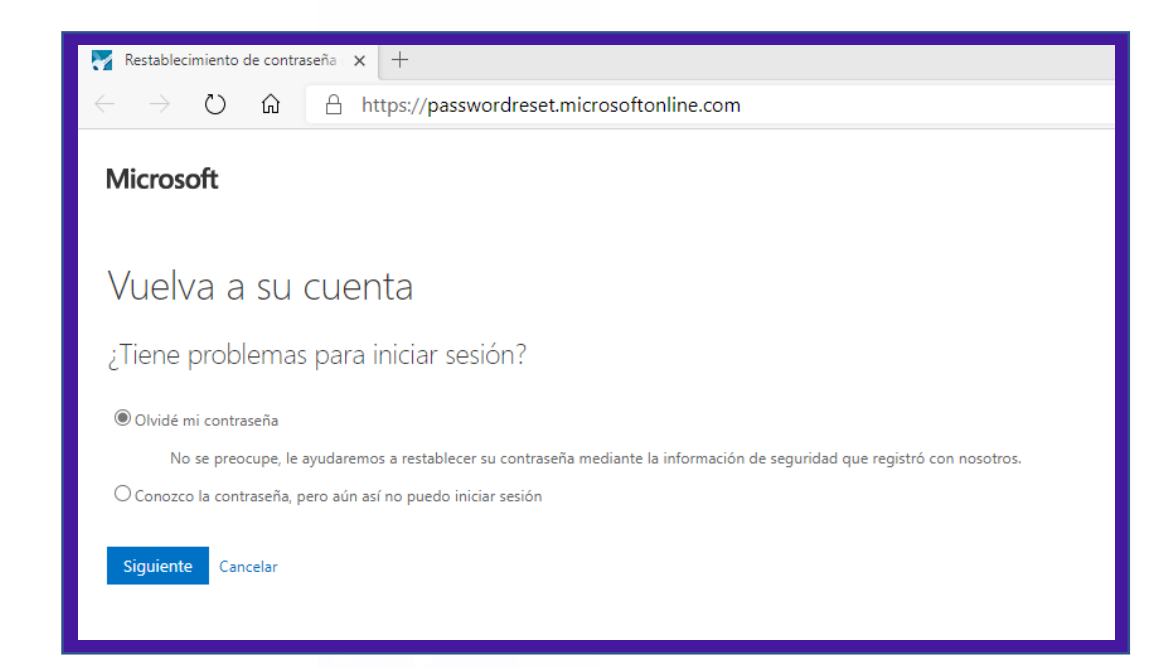

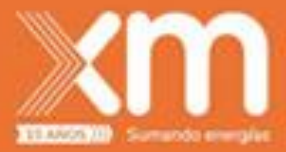

# **OPCIÓN 1:**

## Olvidé la contraseña

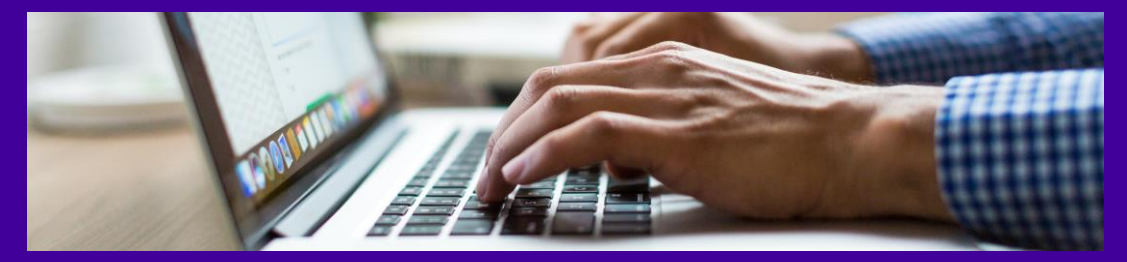

### Olvidé mi contraseña

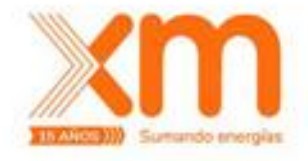

Al escoger la opción 1 para resetear nuestra contraseña nos lleva a la pantalla de comprobación de usuario según los métodos de autenticación.

#### Vuelva a su cuenta

paso de comprobación 1 > elegir una contraseña nueva

Elija el método de contacto que debemos usar para la comprobación:

| Enviar mensaje de texto a mi teléfono móvil | Para proteger su cuenta necesitamos que introduzca su número de teléfono<br>móvil completo (**********85) a continuación. Recibirá un mensaie de texto con |  |  |  |  |  |  |  |
|---------------------------------------------|----------------------------------------------------------------------------------------------------|--|--|--|--|--|--|--|
| O Llamar al teléfono móvil                  | un código de verificación que se puede usar para restablecer la contraseña.                                                                                |  |  |  |  |  |  |  |
|                                             | Escribir el número de teléfono                                                                                                    |  |  |  |  |  |  |  |
|                                             | Texto                                                                                                    |  |  |  |  |  |  |  |
|                                             |                                                                                                    |  |  |  |  |  |  |  |

### Olvidé mi contraseña

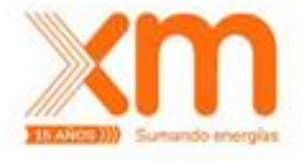

Al finalizar la validación del segundo método de aprobación nos llevará inmediatamente a la pantalla que nos permite crear la nueva contraseña.

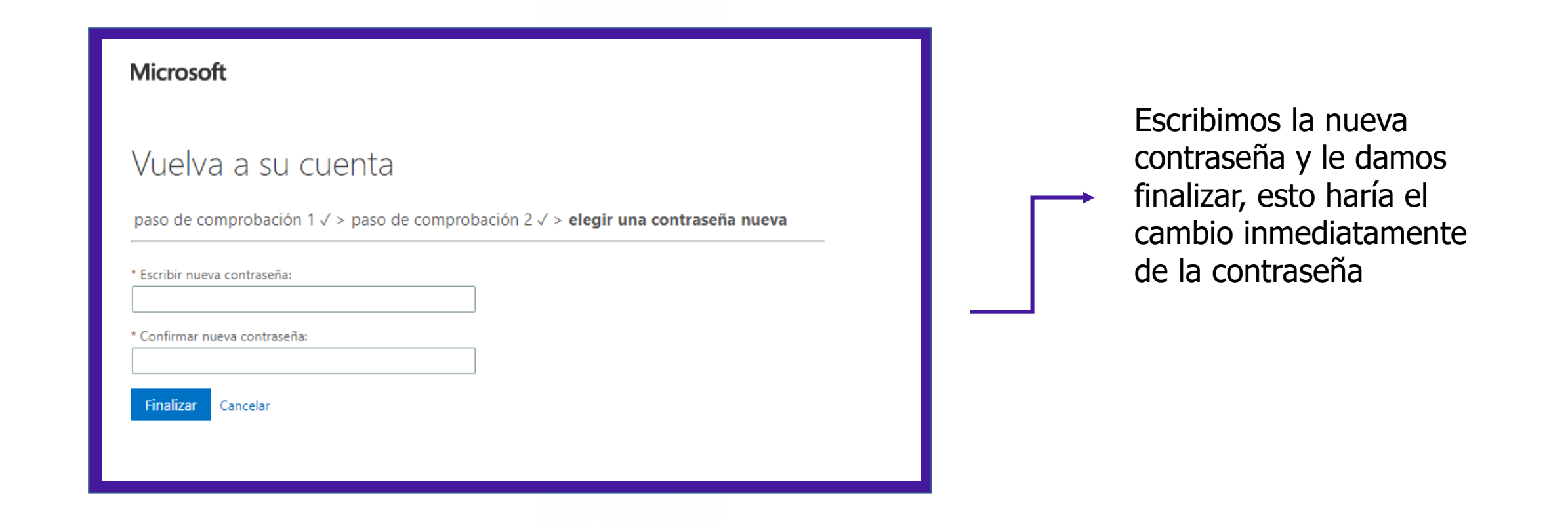

#### Olvidé mi contraseña

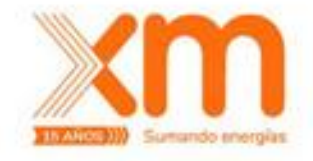

Para que pueda usar la contraseña nueva en el equipo debe realizar los siguientes pasos:

- 1. Conectarse a la VPN usando la nueva contraseña (aplicar este paso en caso de estar fuera de la empresa, de lo contrario omitirlo).
- 2. Bloquear el equipo manteniendo el Signo de Windows + L.
- 3. Desbloquear el equipo y loguearse con su cuenta y contraseña recién cambiada.

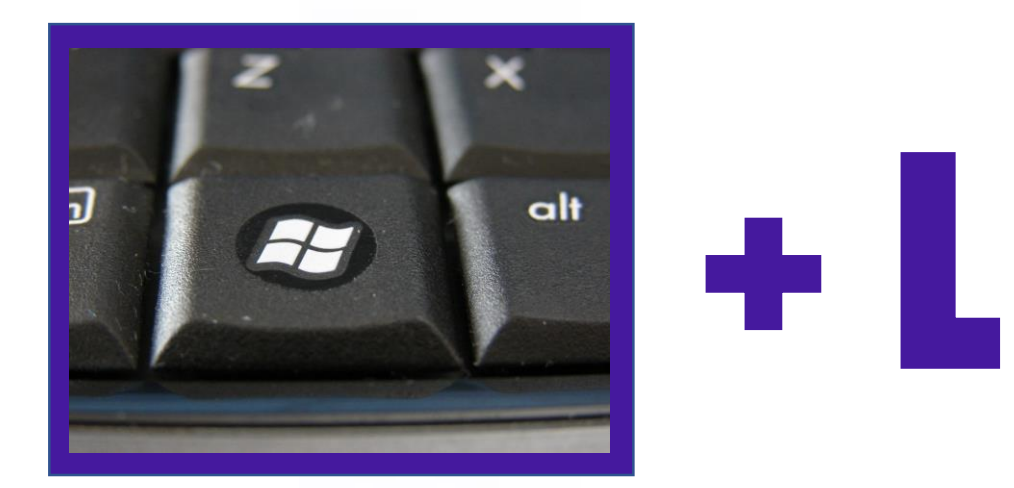

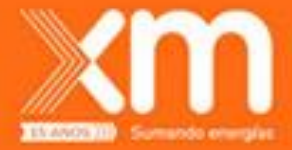

# **OPCIÓN 2:**

Conozco la contraseña, pero no puedo iniciar sesión

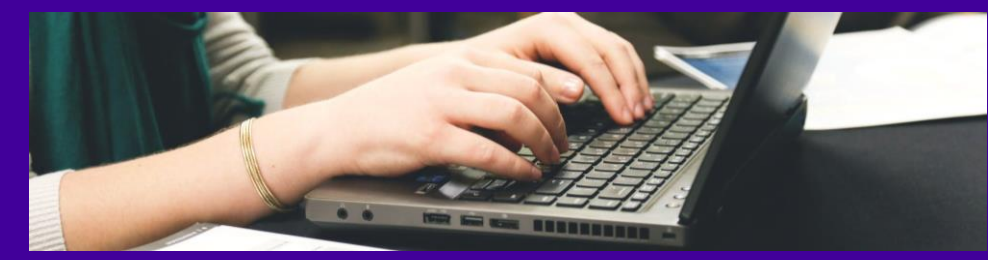

### **Desbloquear mi cuenta**

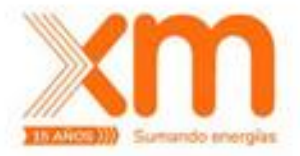

| Puedeo a su cuenta   paso de comprobación 1 > desbloquee su cuenta   Etija el método de contacto que debemos usar para la comprobación: | Microsoft                                                                                                    |                                                                                                    |                                          |
|----------------------------------------------------------------------------------------------------|----------------------------------------------------------------------------------------------------|----------------------------------------------------------------------------------------------------|------------------------------------------|
|                                                                                                    | Vuelva a su cuer<br>paso de comprobación 1 > d<br>Elija el método de contacto que deben<br>Enviar mensaje de texto a mi<br>teléfono móvil<br>O Llamar al teléfono móvil | esbloquee su cuenta mos usar para la comprobación: Para proteger su cuenta necesitamos que introduzca su número de teléfono móvil completo (*********85) a continuación. Recibirá un mensaje de texto con un código de verificación que se puede usar para restablecer la contraseña. Escribir el número de teléfono Texto | Escoger un método de contacto registrado |

#### **Desbloquear mi cuenta**

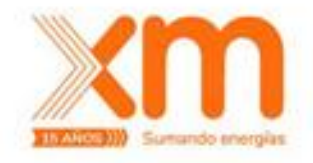

#### Microsoft

Vuelva a su cuenta Su cuenta se desbloqueó Al finalizar la validación del segundo método de aprobación nos llevará a la pantalla donde nos indica que nuestra contraseña ha sido desbloqueada. En este momento podrá ingresar normalmente con su cuenta.

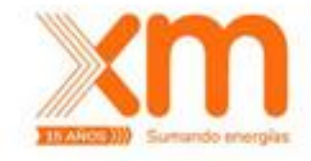

**Si el usuario está trabajando desde casa** con su estación de trabajo corporativa y no puede ingresar a esta, por lo menos a garantizarle conectividad a **internet** dado que olvidó su contraseña, debe escalar el incidente a la mesa de servicio (73000), quien ayudará y acompañará en el proceso de restablecimiento.

Si el usuario está trabajando desde la sede con su estación de trabajo corporativa y no puede acceder porque olvidó su contraseña, podrá hacer uso de este servicio desde su celular o desde el computador de algún compañero. Allí deberá seguir los pasos de la opción 1 (olvidé la contraseña), debido a que estando en la sede de su empresa tiene conectividad automática a la red corporativa, que incluye salida a internet.

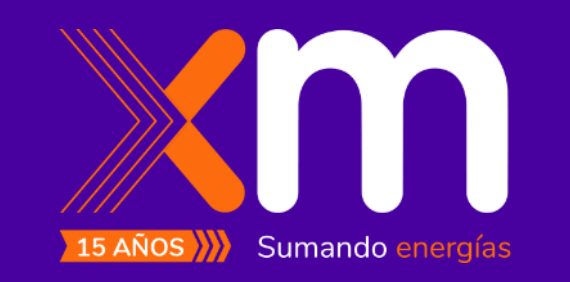

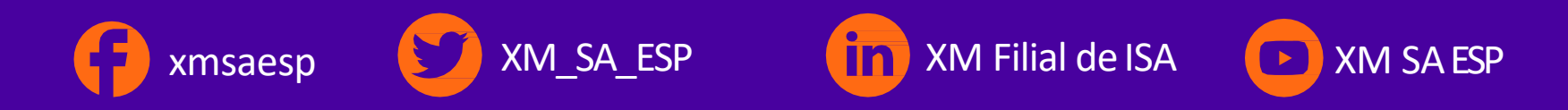